## **ADISTA IT AG**

# Infoniqa ONE 200 Personal Jahresendarbeiten 2022

01.12.2022

## Inhaltsverzeichnis

| Inhalts | sverzeichnis                                              | 2  |
|---------|-----------------------------------------------------------|----|
| 1.0     | Gesetzliche Situation                                     | 3  |
| 1.1     | AHV/IV/EO                                                 | 3  |
| 1.2     | ALV und ALV-Zusatz (ALV-Z)                                | 3  |
| 1.3     | Rentenalter                                               | 3  |
| 1.4     | Verwaltungskosten                                         | 3  |
| 1.5     | BU/NBU                                                    | 4  |
| 1.6     | UVG – Zusatz- und/oder Zweitversicherungen                | 4  |
| 1.7     | KTG                                                       | 5  |
| 1.8     | BVG                                                       | 5  |
| 1.9     | Quellensteuer – Tariftabellen                             | 6  |
| 1.10    | Quellensteuer – Bezugsprovision                           | 7  |
| 1.11    | Kinderzulagen-Tarife                                      | 7  |
| 1.12    | FAK                                                       | 9  |
| 1.13    | SOLL Stunden                                              | 10 |
| 1.14    | Spezialfall Ausdruck Lohnausweis für Version V-2022.0 SP3 | 11 |
| Kontro  | olle und Abschlussarbeiten                                | 12 |
| 1.15    | Kontrolle                                                 | 12 |
| 1.16    | Archivierung Lohnausweis via PDF                          | 12 |
| 1.17    | Archivierung Jahreslohnkonto via PDF                      | 12 |
| 2.0     | Neues Geschäftsjahr eröffnen                              | 13 |
| 2.1     | Neues Geschäftsjahr eröffnen                              | 13 |
| 2.2     | Einstellungen                                             | 14 |
| 3.0     | Lohnstrukturerhebung und Unterstützung                    | 15 |
| 3.1     | Schweizerische Lohnstrukturerhebung 2022                  | 15 |
| 3.2     | Unterstützung – Kontaktdaten Support                      | 15 |

### **1.0 Gesetzliche Situation**

Anpassungen in Infoniqa ONE 200 Personal

#### 1.1 AHV/IV/EO

Bei der AHV gibt es keine Anpassung.

#### 1.2 ALV und ALV-Zusatz (ALV-Z)

Bei der ALV gibt es keine Anpassung. Die ALV-Höchstgrenze bleibt unverändert auf Fr. 148'200.-.

Seit 2011 wird auf hohen Lohnbestandteilen ein sogenanntes Solidaritätsprozent (ALV-Zusatz) als Beitrag zur Entschuldung der Arbeitslosenversicherung erhoben. Aufgrund der finanziellen Situation der Arbeitslosenversicherung fällt das Solidaritätsprozent ab 1.1.2023 automatisch per Gesetz wegfällt.

#### Vorgehen Anpassung ALV-Z

Die technische(!) Umsetzung in Infoniqa ONE 200 Personal ist wie folgt. Folgenden Konstantenwert per 31.12.2022 abschliessen und per 01.01.2023 neu erfassen. → Infoniqa ONE 200 Personal / Registerkarte Verwaltung / Gruppe Konstanten / Konstanten Konstanten-Code ALV2\_MAX → neuer Wert: 148'200.-

| K   | onsta                                                                                                    | nten ×             |                               |                   |   |                         |              |           |         |               |         | * X                             |
|-----|----------------------------------------------------------------------------------------------------|--------------------|-------------------------------|-------------------|---|-------------------------|--------------|-----------|---------|---------------|---------|---------------------------------|
|     | Konstanten ×<br>Konstanten ×<br>Ko |                    |                               |                   |   |                         |              |           |         |               |         |                                 |
| l e |                                                                                                    |                    |                               |                   |   | Code                    |              | ALV2_MA   | х       |               | Gruppe  | AHV/ALV ~                       |
|     | 1                                                                                                    | Code Σ 🕀           | Name Σ +⊐                     | Gruppe            |   | Name                    |              | ALVZ-Hö   | chstg   | renze / Jahr  | Тур     | Zahl 👻                          |
| 1   |                                                                                                    | <u>A</u> a -       | <u>A</u> a -                  | Aa                |   |                         |              |           |         |               |         | Kaningan Naga Linghan Casishara |
|     | -12                                                                                                    | AHV_VK             | AHV-Verwaltungskosten-Beitrag | AHV/ALV           |   |                         |              |           |         |               |         | Kopieren Neu Loschen speichern  |
|     | -10                                                                                                    | ALV1_AG            | ALV-AG-Beitrag                | AHV/ALV           | c | Konstantenwerte         |              |           |         |               |         |                                 |
|     | ÷Þ                                                                                                    | ALV1_AN            | ALV-AN-Beitrag                | AHV/ALV           |   | Wert                    |              |           | 1482    | 200.0000      | Einheit | CH                              |
|     | ÷Þ                                                                                                    | ALV1_MAX           | ALV-Höchstgrenze / Jahr       | AHV/ALV           |   | Gültig von              |              | 01        | 1 0 1 2 | 2023 👼        | Ris     | 00 00 0000 🚟                    |
|     | ÷                                                                                                    | ALV2_AG            | ALVZ-AG-Beitrag               | AHV/ALV           |   | oung ton                |              |           |         | ICCO AN       | 015     |                                 |
|     | ÷                                                                                                    | ALV2_AN            | ALVZ-AN-Beitrag               | AHV/ALV           | F | · · · · ·               |              | Lu L      |         | l - l - l III |         |                                 |
|     | -14                                                                                                    | ALV2_ANZEIGE       | ALVZ Anzeige                  | AHV/ALV           |   | Be   N ★ Σ+0            | Einheit 2 -P | Von       | Σ-P     | Bis 2-P       |         |                                 |
|     | - 14                                                                                                    | ALV2_MAX           | ALVZ-Höchstgrenze / Jahr      | AHV/ALV           | Y | γ <b>,</b> <u>A</u> a • | <u>A</u> a - | Aa        | -       | <u>A</u> a -  |         |                                 |
|     | -12                                                                                                    | ANZAHLSTUNDENWOCHE | Stunden pro Woche für PDM     | Personal-Dokument |   | + 148200.0000           | СН           | 01.01.202 | 23      |               |         |                                 |
|     | ÷                                                                                                    | ASYL               | Sicherheitsabzug Asylanten    | Steuern           |   | 9999999.0000            | Fr.          | 01.01.201 | 11      | 31.12.2022    |         |                                 |

#### 1.3 Rentenalter

In Bezug auf das AHV-Rentenalter sind für das kommende Jahr keine Anpassungen vorzunehmen.

#### 1.4 Verwaltungskosten

Fragen Sie bei Ihrer Ausgleichskasse, ob der Verwaltungskostenbeitrag auf 2023 angepasst wird.

#### Vorgehen

Folgenden Konstantenwert kontrollieren und gegebenenfalls per 31.12.2022 abschliessen und per 01.01.2023 neu erfassen:

→ Infoniqa ONE 200 Personal / Registerkarte Verwaltung / Gruppe Konstanten / Konstanten Konstanten-Code AHV\_VK

| Kor | stan  | ten ×          |                               |     |       |        |             |           |    |                      |      |           |       |        |     |       |       |             | * >      |
|-----|-------|----------------|-------------------------------|-----|-------|--------|-------------|-----------|----|----------------------|------|-----------|-------|--------|-----|-------|-------|-------------|----------|
| Ko  | onsta | inten Struktur |                               |     | Kons  | tanten |             |           |    |                      |      |           |       |        |     |       |       |             |          |
|     |       |                |                               |     | Code  |        |             |           |    | AHV_VK               |      |           | Grup  | pe     |     | A     | IV/AL | /           |          |
| Ê   | 9     | Code E 4       | 2 Name Σ -12 Λ                |     | Nam   | e      |             |           |    | AHV-Verwaltungs      | sko  | osten     | Тур   |        |     | Za    | hl    |             | -        |
| Υ.  |       | Aa             | Aa v                          |     |       |        |             |           |    |                      |      |           |       |        |     |       | _     |             | - 1      |
|     | -     | AHV_AN         | AHV-AN-Beitrag                |     |       |        |             |           |    |                      |      |           | KO    | pieren | Neu | Losci | ien   | Speicnerr   | a        |
|     | ÷     | AHV_EIN        | Eintrittsalter AHV            |     | Kons  | tanten | werte -     |           |    |                      |      |           |       |        |     |       |       |             |          |
| >   | -     | AHV_FB         | AHV-Freibetrag                |     | Wert  |        |             |           |    | 1                    | 1.95 | 500       | Einhe | eit    |     | %     |       |             |          |
|     | -     | AHV_NE         | AHV-Nebenerwerb               |     | Gales |        |             |           |    | 01 01 202            | 2    | -         | Die   |        |     |       | 0     | 0.00.0000 🕱 |          |
|     | ÷     | AHV_NEBEN_MAX  | Grenzbetrag AHV Nebenerwerb   |     | Guin  | 9 1011 |             |           |    | 01.01.202            |      | X.C.      | DIS   |        |     |       |       | 100.0000 [2 | <u> </u> |
|     | -     | AHV_PAF        | Pensionsalter Frauen          | E   | _     |        |             |           |    | 1                    |      |           |       |        |     |       |       |             |          |
|     | ÷     | AHV_PAF_Z      | Uebergangsjahr Pension Frauen |     | ŧ٩.   | Wert   | Σ-1 <u></u> | Einheit 2 | 12 | Von <del>•</del> Σ · | 12   | Bis 2     | -     |        |     |       |       |             |          |
|     | -     | AHV_PAM        | Pensionsalter Männer          | 1   | 6     | Aa     | -           | Aa        | -  | Aa                   | •    | Aa        |       |        |     |       |       |             |          |
| •   | ÷     | AHV_VK         | AHV-Verwaltungskosten-Beitrag | L P | • =   |        | 1.9500      | %         |    | 01.01.2023           |      |           |       |        |     |       |       |             |          |
|     | ÷     | ALV1_AG        | ALV-AG-Beitrag                |     | - 4   |        | 1.6000      | %         |    | 01.01.2022           |      | 31.12.202 | 2     |        |     |       |       |             |          |
|     | ÷[    | ALV1_AN        | ALV-AN-Beitrag                |     | -9    |        | 1.8000      | %         |    | 01.01.2015           |      | 31.12.202 | 1     |        |     |       |       |             |          |

#### 1.5 BU/NBU

Der Höchstbetrag des versicherten Verdienstes in der obligatorischen Unfallversicherung bleibt unverändert auf Fr. 148'200.--.

Da viele Versicherer Verträge mit Bonus/Malus-System abschliessen, ändern sich die Prozentsätze jährlich. Dies kann entsprechende Anpassungen Ihrer BU-Sätze (Berufsunfall) und NBU-Sätze (Nichtberufsunfall) notwendig machen. Auch wenn Sie keine Informationen erhalten haben, empfehlen wir Ihnen, sich sicherheitshalber bei Ihrer Versicherung zu erkundigen.

#### Vorgehen bei Anpassungen

Folgende Konstantenwerte kontrollieren und gegebenenfalls per 31.12.2022 abschliessen und per 01.01.2023 neu erfassen.

→ Infoniqa ONE 200 Personal / Registerkarte Verwaltung / Gruppe Konstanten / Konstanten Sämtliche für die Unternehmung relevanten Konstanten beginnend mit dem Code UVG\_

| Konst                       | nten ×          |                                |           |            |        |              |                    |              |         | ÷ :                            |
|-----------------------------|-----------------|--------------------------------|-----------|------------|--------|--------------|--------------------|--------------|---------|--------------------------------|
| Kons                        | tanten Struktur |                                | _ Ko      | nstanten   |        |              |                    |              |         |                                |
|                             |                 |                                |           | Code       |        |              | UVG_AG_BU_F_A      |              | Gruppe  | Versicherungen ~               |
| F                           | Code            | Σ 🛱 Name Σ                     | P Nar     | ne         |        |              | UVG-Beitr. AG Frau | en BU-A-Teil | Тур     | Zahl 👻                         |
| $\overline{Y}_{\mathbf{x}}$ | <u>A</u> a UVG  | - T <sub>x</sub> <u>A</u> a    | *         |            |        |              |                    |              |         |                                |
| > +=                        | UVG_ABR_NR_1    | UV-Kunden-Nummer 1             |           |            |        |              |                    |              |         | Kopieren Neu Loschen Speichern |
| ) ⊨ ÷                       | UVG_ABR_NR_2    | C Ko                           | nstantenw | erte -     |        |              |                    |              |         |                                |
| ▶ ⇔                         | UVG_AG_BU_F_A   | UVG-Beitr. AG Frauen BU-A-Teil | We        | rt         |        |              | 1.6                | 845          | Einheit | %                              |
| > +⊐                        | UVG_AG_BU_F_B   | UVG-Beitr. AG Frauen BU-B-Teil | Gol       | tia von    |        |              | 01 01 2022         |              | Ric     | 00.00.0000                     |
| ) ÷ ÷                       | UVG_AG_BU_F_Z   | UVG-Beitrag AG Frauen BU-Teil  | Gui       | ug von     |        |              | 01.01.2025         | 22           | DIS     | 00.00.000 22                   |
| > +=                        | UVG_AG_BU_M_A   | UVG-Beitr. AG Männer BU-A-Teil |           | al.        |        | 1 1          | 1 1                | 1 1 1        |         |                                |
| > +=                        | UVG_AG_BU_M_B   | UVG-Beitr. AG Männer BU-B-Teil | Ē         | Wert       | Σ÷Þ    | Einheit ∑ ⊰⊐ | Von ▼ Σ ÷⊐         | Bis Σ⊣⊐      |         |                                |
| ► +=                        | UVG_AG_BU_M_Z   | UVG-Beitrag AG Männer BU-Teil  | Υ.        | <u>A</u> a | -      | <u>A</u> a - | <u>A</u> a -       | <u>A</u> a - |         |                                |
| ) ⊢ de                      | UVG_AG_NBU_F    | UVG-Beitrag AG Frauen NBU-Teil | ▶ 3       | <u>ا</u>   | 1.6845 | %            | 01.01.2023         |              |         |                                |
| > +=                        | UVG_AG_NBU_M    | UVG-Beitrag AG Männer NBU-Teil | > +       | -          | 1.5700 | %            | 01.01.2022         | 31.12.2022   |         |                                |
| > -a                        | UVG_AN_NBU_F    | UVG-Beitrag AN Frauen NBU-Teil | > 3       | -          | 1.4500 | %            | 01.01.2015         | 31.12.2020   |         |                                |
| ) ⊢ de                      | UVG_AN_NBU_M    | UVG-Beitrag AN Männer NBU-Teil |           |            |        |              |                    |              |         |                                |
| ) - <del>1</del>            | UVG_KARENZ      | UVG-Karenztage                 |           |            |        |              |                    |              |         |                                |
| ► +=                        | UVG_MAX         | UVG-Höchstgrenze/Jahr          |           |            |        |              |                    |              |         |                                |

#### 1.6 UVG – Zusatz- und/oder Zweitversicherungen

Falls bei Ihnen mit Infoniqa ONE 200 Personal auch UVG-Zusatz- oder Zweit-Versicherungen berechnet werden, sind eventuell auch in diesem Bereich Anpassungen vorzunehmen.

#### Vorgehen

Die UVGZ-Konstanten kontrollieren und gegebenenfalls per 31.12.2022 abschliessen und per 01.01.2023 neu erfassen.

→ Infoniqa ONE 200 Personal / Registerkarte Verwaltung / Gruppe Konstanten / Konstanten Sämtliche für die Unternehmung relevanten Konstanten beginnend mit dem Code UVGZ\_

#### 1.7 KTG

Bei der KTG-Versicherung die entsprechenden %-Sätze kontrollieren und gegebenenfalls per 31.12.2022 abschliessen und per 01.01.2023 neu erfassen.

#### Vorgehen

Die KTG-Konstanten kontrollieren und gegebenenfalls per 31.12.2022 abschliessen und per 01.01.2023 neu erfassen:

→ Infoniqa ONE 200 Personal / Registerkarte Verwaltung / Gruppe Konstanten / Konstanten

Sämtliche Konstanten beginnend mit dem Code KTG\_

| к   | Konstanten ×         Konstanten ×         Konstanten Struktur         Code II + Name II         Konstanten Struktur         Konstanten Struktur         Konstanten Struktur         Konstanten Struktur         Konstanten Struktur         Konstanten Struktur         Kinstanten Struktur         Kinstanten Struktur |                |                                                                                                    |        |            |         |            |     |            |           |       |            |      |         |          |      |                |            |     |
|-----|----------------------------------------------------------------------------------------------------|----------------|----------------------------------------------------------------------------------------------------|--------|------------|---------|------------|-----|------------|-----------|-------|------------|------|---------|----------|------|----------------|------------|-----|
|     | Konst                                                                                                    | anten Struktur | vktur<br>vktur<br>× Aa<br>× Aa<br>Klometer-Entschädigung<br>P KTG-Beitrag AG Frauen %<br>P KTG-Beitrag AG Frauen %<br>P KTG-Beitrag AG Frauen |        |            |         |            |     |            |           |       |            |      |         |          |      |                |            |     |
| i e | _                                                                                                    |                |                                                                                                    | Code   |            |         |            |     | KTG_1      | AN_F_P    |       |            |      | Gruppe  |          | ١    | Versicherungen | ~          | -]  |
|     | F                                                                                                    | Code ∑ +=      | Name 2                                                                                                    | Name   | e          |         |            |     | KTG-B      | eitrag Al | N Fra | uen %      |      | Тур     |          | 7    | Zahl           | Ť          | 1   |
| 1   | <u>6</u>                                                                                                    | Aa             | Aa                                                                                                    |        |            |         |            |     |            |           |       |            |      |         | Kaniana  | blau | 1 Kaalaan      | Caraishaan | ill |
| H   | -12                                                                                                    | KM             | Kilometer-Entschädigung                                                                                                    |        |            |         |            |     |            |           |       |            |      |         | Kopieren | Neu  | Loschen        | speichern  |     |
| H   | - 44                                                                                                    | KTG_1_AG_F_P   | KTG-Beitrag AG Frauen %                                                                                                    | Kons   | tantenw    | /erte - |            |     |            |           |       |            |      |         |          |      |                |            | _   |
| H   | - 44                                                                                                    | KTG_1_AG_M_P   | KTG-Beitrag AG Männer %                                                                                                    | Wert   |            |         |            |     |            |           | 0.47  | 760        |      | Einheit |          | 9    | 6              |            | 111 |
|     | ▶ +=                                                                                                    | KTG_1_AN_F_P   | KTG-Beitrag AN Frauen %                                                                                                    | Coltia |            |         |            | i   |            | 01.01.2   | 0.22  |            |      | Pie     |          |      | 00.00.0000     |            | -11 |
| H   |                                                                                                    | KTG_1_AN_M_P   | KTG-Beitrag AN Männer %                                                                                                    | Guing  | 9 0011     |         |            |     |            | 01.01.2   | .025  | ZZ         |      | DIS     |          |      | 00.00.0000     | ZZ         |     |
| H   | - 44                                                                                                    | KTG_1_MAX      | KTG-Höchstgrenze/Jahr                                                                                                    |        |            |         | 1          |     | 1          |           |       |            |      |         |          |      |                |            |     |
| H   |                                                                                                    | KTG_1_MIN      | KTG-Minimal/Jahr                                                                                                    | É      | Wert       | Σ-12    | Einheit    | Σ÷Þ | Von        | •         | Σ÷Þ   | Bis        | Σ÷Þ  |         |          |      |                |            |     |
| H   | - 44                                                                                                    | KTG_AG_F_F     | KTG-Beitrag AG Frauen fix                                                                                                    | η.     | <u>A</u> a | -       | <u>A</u> a | -   | <u>A</u> a |           | -     | <u>A</u> a | -    |         |          |      |                |            |     |
| H   | - 44                                                                                                    | KTG_AG_M_F     | KTG-Beitrag AG Männer fix                                                                                                    | ▶ +=   |            | 0.4760  | %          |     | 01.01.     | 2023      |       |            |      | J       |          |      |                |            |     |
|     | -12                                                                                                    | KTG_AN_F_F     | KTG-Beitrag AN Frauen fix                                                                                                    | > +    |            | 0.5200  | %          |     | 01.01      | 2019      |       | 31.12.     | 2022 |         |          |      |                |            |     |

#### 1.8 BVG

Die gesetzlichen «Minimalanforderungen» werden per 1.1.2023 wie folgt angepasst:

| Koordinationsabzug         | Fr. 25'725.00 |
|----------------------------|---------------|
| BVG-Mindest-Jahreslohn     | Fr. 22'050.00 |
| BVG-Maximal-Jahreslohn     | Fr. 88'200.00 |
| Minimal koordinierter Lohn | Fr. 3'675.00  |

#### Hinweis zu BVG Fixbeträgen

Falls Sie ausschliesslich mit Fixbeträgen im Bereich des BVG arbeiten, müssen Sie diese Konstanten nicht zwingend aktualisieren, bzw. pflegen.

#### Vorgehen

Da das BVG sehr unterschiedlich abgebildet wird (Konstanten Codes, i.R. beginnend mit BVG\_, sind nicht einheitlich verwendet), sind die entsprechenden Konstanten gemäss Ihrer Umsetzung anzupassen.

Die entsprechenden Werte der BVG-Konstanten per 31.12.2022 abschliessen und per 01.01.2023 neu erfassen.

#### 1.9 Quellensteuer – Tariftabellen

Die Quellensteuer-Tariftabellen werden von der Eidgenössischen Steuerverwaltung ESTV zum Download bereitgestellt: www.estv.admin.ch unter der Rubrik:

Direkte Bundessteuer  $\rightarrow$  Dienstleistungen  $\rightarrow$  Quellensteuer  $\rightarrow$  Tarife herunterladen

Beachten Sie dabei bitte den aktuellen Stand der verfügbaren Dateien.

Unter folgendem Menüpunkt können die Tarife in Infoniqa ONE 200 Personal eingelesen werden.

→ Registerkarte Lohnstammdaten / Gruppe Stammdaten / QST-Tarife einlesen

| 🙀 QST-Tarife einlesen                                                                        |                                                                      | ×                                  |
|----------------------------------------------------------------------------------------------|----------------------------------------------------------------------|------------------------------------|
| Hinweis:<br>Da die neu eingelesenen Tarife die alten<br>Lohnabrechnungsperiode eingelesen we | überschreiben, dürfen die neue<br>rden, in der sie ihre Gültigkeit e | en Tarife erst ab der<br>erlangen! |
| Einlesen                                                                                     |                                                                      |                                    |
| 0%                                                                                           | 50%                                                                  | 100%                               |
|                                                                                              | Download Einl                                                        | esen Schliessen                    |

#### Den entsprechenden Kanton anwählen

| <b>B Graubünden</b> (ZIP, 371 kB, 21.11.2017)<br>Tarife 2017 - Keine Änderungen für 2018! |
|-------------------------------------------------------------------------------------------|
| 🕒 Jura (ZIP, 793 kB, 23.11.2017)                                                          |
| Tarife 2018                                                                               |
| Luzern 2/P, 467 kB, 21.11.2017)                                                           |
| Tarife 2015 - Keine Änderungen für 2018!                                                  |
| Neuenburg (ZIP, 752 kB, 22.12.2017)                                                       |
| Tarife 2018                                                                               |

#### Die Datei speichern und danach die Datei einlesen

| 💐 QST-Tarife einlesen                                           |                                                         |                                    |                                 | ×                   |
|-----------------------------------------------------------------|---------------------------------------------------------|------------------------------------|---------------------------------|---------------------|
| Hinweis:<br>Da die neu eingelesenen T<br>Lohnabrechnungsperiode | arife die alten überschreit<br>eingelesen werden, in de | oen, dürfen di<br>r sie ihre Gülti | e neuen Tarife<br>gkeit erlange | e erst ab der<br>n! |
| Einlesen                                                        |                                                         | <hr/>                              |                                 |                     |
| 0%                                                              | 50%                                                     |                                    |                                 | 100%                |
| ·                                                               |                                                         | Download                           | Einlesen                        | Schliessen          |

#### Wichtige Hinweise

Aktuell (Stand 27.11.2022) sind für 2023 noch keine neuen QST-Tarife bekannt. Bitte überprüfen Sie vor dem Januar Lohnlauf, ob neue Tarife aufgeschaltet sind.

Die Quellensteuer-Tarif-Tabellen werden neu ab Version V-2021 SP3 historisiert.

#### Achtung

Falls Sie eine Version kleiner als V-2021 SP3 einsetzen, dürfen Sie die neuen QST-Tarife erst nach Abschluss des Lohnlaufs Dezember 2022 laden, da die aktuellen Tarife überschrieben werden.

Die Historisierung gilt nicht für die Kinderzulagen Tabellen (siehe Kapitel 1.11)

Übernehmen Sie die Quellensteuer-Tarife der jeweiligen Kantone einzeln, und **NUR diejenigen**, **die Sie wirklich brauchen**, und lesen Sie **nicht** die gesamten Daten der Schweiz ein!

#### 1.10 Quellensteuer – Bezugsprovision

#### Vorgehen

Die QST-Bezugsprovisions-Konstanten kontrollieren und gegebenenfalls per 31.12.2022 abschliessen und per 01.01.2023 neu erfassen:

→ Infoniqa ONE 200 Personal / Registerkarte Verwaltung / Gruppe Konstanten / Konstanten

Konstanten-Code QST\_BP\_«Kantonskürzel» z.B. QST\_BP\_GR

#### 1.11 Kinderzulagen-Tarife

Falls sich per 2023 die Kinderzulagentarife verändern, stehen die Kinderzulagen-Tabellen ab Januar 2023 online zur Verfügung.

#### Wichtig

Die Kinderzulagen-Tabellen werden nicht historisiert, sondern überschrieben (ab der Version 2021 werden diese dann neu historisiert).

Die Tabellen dürfen daher erst nach dem definitiven Lohnlauf vom Dezember 2022 eingelesen werden.

Zudem ist eine Aktualisierung nur derer Kantone notwendig, die eine Anpassung der Kinderzulagen vorgenommen haben:

Übernehmen Sie **NUR diejenigen Kantone, die Sie wirklich brauchen**, und lesen Sie **nicht** die gesamten Daten der Schweiz ein!

In Infoniqa ONE 200 Personal können die Tarife eingelesen werden unter:

→ Registerkarte Lohnstammdaten / Gruppe Stammdaten / KIZ-Tabellen einlesen

#### ACHTUNG, der neue Link für die Kinderzulagen-Tabellen ist:

https://ftpch.infoniqa.com/SUPPORT/infoniqa-one-200/Personal/Kinder-%20und%20Ausbildungszulagen/

Sollte dieser bei Ihnen noch nicht hinterlegt sein, so kann dies über die Einstellungen ergänzt werden. Obigen Link kopieren und, wie unten abgebildet, einfügen.

→ Infoniqa ONE 200 Personal / oben links, «Infoniqa ONE 200 Schaltfläche» / Einstellungen / <

Personal 2 / 2

| Einstellungen × |                                  |                                                        |
|-----------------|----------------------------------|--------------------------------------------------------|
| Personal 1/2    | Internetadresse<br>Kinderzulagen | ge 200/Personal/Kinder-%20und%20Aushildungszulagen/    |
| Personal 2/2    | Quellensteuer                    | https://www.estv.admin.ch/estv/de/home/direkte-bundess |
| Sprache         | Freitage                         | https://mysage.sageschweiz.ch/Downloads/Products/Sage  |
|                 | - Dateneyport Direct             |                                                        |

Danach kann die Tabelle wie folgt eingelesen werden:

→ Infoniqa ONE 200 Personal / Registerkarte Lohnstammdaten / Gruppe Stammdaten / KIZ-Tabellen einlesen

| 🔩 KIZ-Tabellen einlesen                                       |                                                                                                    | ×                                 |
|---------------------------------------------------------------|----------------------------------------------------------------------------------------------------|-----------------------------------|
| Hinweis:<br>Da die neu eingelesenen<br>Lohnabrechnungsperiode | Tabellen die alten überschreiben, dürfen die neu<br>eingelesen werden, in der sie ihre Gültigkeit erla | en Tabellen erst ab der<br>angen! |
| Einlesen0%                                                    | 50%                                                                                                    | 100%                              |
|                                                               | Download                                                                                               | Einlesen Schliessen               |

→ Download Button anwählen

→ Den entsprechenden Kanton anwählen

Die Datei speichern und danach die Datei via Button «Einlesen» übernehmen

| 🚳 KIZ-Tabellen einlesen                                         |                                                              |                                     |                               | ×           |
|-----------------------------------------------------------------|--------------------------------------------------------------|-------------------------------------|-------------------------------|-------------|
| Hinweis:<br>Da die neu eingelesenen T<br>Lohnabrechnungsperiode | abellen die alten überschrei<br>eingelesen werden, in der si | ben, dürfen die<br>e ihre Gültigkei | neuen Tabellen<br>t erlangen! | erst ab der |
| Einlesen<br>0%                                                  | 50%                                                          |                                     |                               | 100%        |
| ·                                                               |                                                              | Download                            | Einlesen                      | Schliessen  |

#### Wichtige Hinweise

Bereits bekannt ist, dass der Kanton Graubünden für 2023 neue Kinder-/Ausbildungszulagen hat. Diese Tabellen werden seitens Infoniqa Switzerland aufbereitetet und bis Ende Jahr zur Verfügung gestellt.

Bitte überprüfen Sie vor dem Januar Lohnlauf, ob neue Kinder-/Ausbildungszulagen aufgeschaltet sind, die Sie benötigen.

#### 1.12 FAK

Fragen Sie bei ihrer Ausgleichskasse nach, ob sich der FAK-Prozentsatz auf das Jahr 2023 verändert.

#### Vorgehen – bei nur einem FAK-Kanton

FAK-Prozentsatz über Konstante

Folgenden Konstantenwert kontrollieren und gegebenenfalls per 31.12.2022 abschliessen und per 01.01.2023 neu erfassen:

→ Infoniqa ONE 200 Personal / Registerkarte Verwaltung / Gruppe Konstanten / Konstanten

Konstanten-Code FAK\_BT

| -                   | Consta   | nstanten ×              |                           |        |            |        |           |                     |         |     |            |      |         |            |            |           |
|---------------------|----------|-------------------------|---------------------------|--------|------------|--------|-----------|---------------------|---------|-----|------------|------|---------|------------|------------|-----------|
| Konstanten Struktur |          |                         |                           |        | stanten    |        |           |                     |         |     |            |      |         |            |            | ]         |
| 1                   | _        |                         |                           | Code   |            |        |           | FAK                 | вт      |     |            |      | Gruppe  |            | AHV/ALV    | ~         |
|                     | F.       | Code E 🕀                | Name II ^                 | Nam    | e          |        |           | FAK-                | Beitrag |     |            |      | Тур     |            | Zahl       | ~         |
|                     | <b>Б</b> | <u>A</u> a -            | Aa                        |        |            |        |           |                     |         |     |            |      |         |            |            |           |
|                     |          | BVG_R_AN                | BVG-Risiko-Ansatz AN      |        |            |        |           |                     |         |     |            |      |         | Kopieren r | Loschen    | Speicnern |
|                     |          | ELM_QST_KORREKTUR_LOHNA | ELM QST-KORREKTUR LOHNART | – Kons | stantenw   | erte - |           |                     |         |     |            |      |         |            |            |           |
|                     |          | Emmen                   | QST-Bezugsprovision Emmen | Wert   |            |        |           |                     |         | 1.2 | 500        |      | Einheit |            | %          |           |
|                     | ▶ ≠      | FAK_BT                  | FAK-Beitrag               | Colle  |            |        |           |                     | 01.01.2 | 022 |            |      | D:-     |            | 00.00.0000 |           |
|                     |          | FAK_LA_4700             | Familienzulage            | Guin   | y von      |        |           |                     | 01.01.2 | 025 | 22         |      | DIS     |            | 00.00.0000 | 22        |
|                     | - 42     | FAK_LA_4710             | Familienzulage            |        |            |        |           |                     |         |     |            |      |         |            |            |           |
|                     |          | FAZ_MT                  | FAZ-Ansatz pro Monat      | E      | Wert       | Σ÷Þ    | Einheit 2 | ⊨ Vor               | •       | Σ÷₽ | Bis        | Σ-12 |         |            |            |           |
|                     |          | FAZ_STD                 | FAZ-Ansatz pro Stunde     | Υ.     | <u>A</u> a | -      | Aa        | <b>-</b> <u>A</u> a |         | -   | <u>A</u> a | -    |         |            |            |           |
|                     |          | FAZ_TG                  | FAZ-Ansatz pro Tag        | ▶ 🕫    |            | 1.2500 | %         | 01.0                | 1.2023  |     |            |      |         |            |            |           |
|                     |          | FEIER_ENT               | Feiertags-Entschädigung   | ) ÷ ÷  |            | 1.1000 | %         | 01.0                | 1.2019  |     | 31.12.2    | 2022 |         |            |            |           |
|                     |          | FEIERTAG ANSPRUCH       | FEIERTAG ANSPRIICH        |        |            |        |           |                     |         |     |            |      |         |            |            |           |

#### Vorgehen – bei mehreren FAK-Kantonen

Arbeiten Sie mit mehreren Ausgleichskassen, so werden bei Ihnen die FAK-%-Beiträge über eine Tabelle verwaltet.

Die Werte in der Tabelle kontrollieren.

→ Infoniqa ONE 200 Personal / Registerkarte Lohnstammdaten / Gruppe Tabellen / Werte

TabelleKIZ ZulagengrenzenSpalte 5

| KIZ Zula                                    | agengrenzen                   |                                                                                   |                   |                                  |                                                                |                 |                 |                 |
|---------------------------------------------|-------------------------------|-----------------------------------------------------------------------------------|-------------------|----------------------------------|----------------------------------------------------------------|-----------------|-----------------|-----------------|
| Code<br>Gültig von<br>Gültig bis<br>Einheit | KIZG1998<br>01.01.2015<br>Fr. | X-Datenreihe<br>Bezeichnung<br>Inklusive Von-Wert<br>Inklusive Bis-Wert<br>Mi /SI | ML/SL<br>ja<br>ja | Y-Da<br>Beze<br>Inklu:<br>Inklu: | tenreihe<br>ichnung Ka<br>sive Von-Wert ja<br>sive Bis-Wert ja | inton           |                 |                 |
| Kanton                                      |                               | 1.0000 - 1.0000                                                                   | 2.0000 - 2.0000   | 3.0000 - 3.0000                  | 4.0000 - 4.0000                                                | 5.0000 - 5.0000 | 6.0000 - 6.0000 | 7.0000 - 7.0000 |
| 1.0000 - 1.0                                | 0000                          | 1.0000                                                                            | 1.0000            | 1.0000                           | 1.0000                                                         | 1.7000          | 16.0000         | 1'000.0000      |
| 2.0000 - 2.0000                             |                               | 1.0000                                                                            | 1.0000            | 1.0000                           | 1.0000                                                         | 1.5000          | 16.0000         | 1'000.0000      |
| 3.0000 - 3.0000                             |                               | 1.0000                                                                            | 1.0000            | 1.0000                           | 1.0000                                                         | 1.5000          | 16.0000         | 0.0000          |

Die Kantonsnummer finden Sie unter Hilfe, «Kantone mit Ihrer Nummer»

Kantone mit ihrer Nummer

| 1 = Uri       | 11 = Solothurn    | 21 = Tessin        |
|---------------|-------------------|--------------------|
| 2 = Schwyz    | 12 = Basel-Stadt  | 22 = Waadt         |
| 3 = Obwalden  | 13 = Basel-Land   | 23 = Wallis        |
| 4 = Nidwalden | 14 = Schaffhausen | 24 = Neuenburg     |
| 5 = Luzern    | 15 = Appenzell AR | 25 = Genf          |
| 6 = Zürich    | 16 = Appenzell IR | 26 = Jura          |
| 7 = Glarus    | 17 = St. Gallen   | 27 = Liechtenstein |
| 8 = Zug       | 18 = Graubünden   | 28 = Expatriate    |
| 9 = Bern      | 19 = Aargau       |                    |
| 10 = Freiburg | 20 = Thurgau      |                    |

#### Werte anpassen

→ Infoniqa ONE 200 Personal / Registerkarte Lohnstammdaten / Gruppe Tabellen / Verwalten

Die Werte in der Spalte 5 mit dem neuen Prozentsatz überschreiben. Die Werte werden nicht historisiert, sondern überschrieben. Die Werte dürfen daher erst nach dem definitiven Lohnlauf vom Dezember 2022 angepasst werden.

| Tabellen erfassen $\times$ |                    |                   |            |                              |              |              |              |              |                                |               |                  |                 |              |
|----------------------------|--------------------|-------------------|------------|------------------------------|--------------|--------------|--------------|--------------|--------------------------------|---------------|------------------|-----------------|--------------|
| C Tabelle                  |                    |                   |            | al                           | 1 1          |              | 1            | 1 1          | 1                              |               |                  |                 |              |
| Mandant                    | 99 Stammanda       | int ~             | ₿ <b>2</b> | Name I =                     | Code 2 -     | Einheit ∑ ⊰  | Von Σ -      | ⊫ Bis Σ÷     | x Name Σ 👳                     | Y Name II 🕫   |                  |                 |              |
| Name                       | KIZ Zulagengrenzen |                   | 76         | <u>A</u> a •                 | <u>A</u> a - | <u>A</u> a - | <u>A</u> a • | <u>A</u> a • | <u>A</u> a -                   | <u>A</u> a ≁  |                  |                 |              |
| Code                       | KIZG1998           |                   | > +        | Ferien-Entschädigung         | FER_ENT      | %            | 01.01.2002   |              | Alter                          | Тур           |                  |                 |              |
| Finhait                    | Gr.                |                   | 2.4        | BVG-Tabelle-AG               | PK_AG_PRO2   | %            | 01.01.2003   |              | Alter                          | Geschlecht    | 4                |                 |              |
|                            |                    |                   | 11.1       | BVG-Tabelle-AN               | PR_AN_PROZ   | *            | 01.01.2003   |              | Alter                          | Geschiecht    |                  |                 |              |
| Gultig von                 | 01.01.2015 15      | bis 00.00.0000 15 |            | KIZ LUL Kanton Luzero        | FER_TAGE     | Tage         | 01.01.2009   |              | Zulagencode                    | Alter         | 4                |                 |              |
| C X-Datenreihe             |                    |                   |            | KIZ LU - Erhöhung Max        | KIZB1998_5   | Fr.          | 01.01.1000   |              | Erhöhuno/May                   | Kinder        |                  |                 |              |
| Name                       | ML/SL              |                   |            | KIZ Zulagengrenzen           | KIZG1998     | Fr           | 01 01 2015   |              | ML/SL                          | Kanton        | ń.               |                 |              |
| inklusive Von-Wert         | inklusive Bis-Wert |                   |            | Freitage Kanton Luzern       | FREITAGE LU  | Tage         | 01.01.2015   | 31.12.2018   | 101 W+F / 102 W / 103 ohne W+F | Datum         | Y                |                 |              |
|                            |                    |                   | 1          |                              | -            | ,            |              |              |                                |               |                  |                 |              |
| Y-Datenreihe               |                    |                   | 181        | ◀ ◀ Datensatz 7              | ► ►I 🕅 🏹     |              |              |              |                                |               |                  |                 |              |
| Name                       | Kanton             |                   |            |                              |              |              |              |              |                                |               |                  | tau twashaa     | Consistence. |
| inklusive Von-Wert         | inklusive Bis-Wert |                   |            |                              |              |              |              |              |                                |               | r                | Loschen         | speichern    |
| 1 0000                     | 20000 200          | 2 0000 2 0000     | -          | 0000 4 0000 5 0000 1         | 5.0000 C.0   |              | 7 0000 7     | 0000         |                                |               |                  |                 |              |
| 2 0000 - 2 0000            | 2.0000 - 2.00      | 1 0000 1          | 4.1        | 1 0000 - 4.0000 - 5.0000 - 5 | 1 5000       | 10.000       | 7.0000 - 7   | 0.0000       |                                |               |                  |                 |              |
| 4 0000 - 4 0000            | 1,0000             | 1,0000 1.         | 0000       | 1,0000                       | 1.5000       | 16.00        | 00           | 0.0000       |                                |               |                  |                 |              |
| 5 0000 - 5 0000            | 1.0000             | 1 0000 1          | 0000       | 1.0000                       | 1.4500       | 16.00        | 00           | 1000.0000    |                                |               |                  |                 |              |
| 6 0000 - 6 0000            | 1 0000             | 1 0000 1          | 0000       | 1 0000                       | 1 1000       | 16.00        | 00           | 0.0000       |                                |               |                  |                 |              |
| I I ◄ ■ Datensatz 5 I      | • ▶I   @ Y         |                   |            |                              |              |              |              |              |                                |               |                  |                 |              |
|                            |                    |                   |            |                              |              |              |              |              | Spalte hinzufügen Spa          | lte entfernen | Zeile hinzufügen | Zeile entfernen | Speichern    |
|                            |                    |                   |            |                              |              |              |              |              |                                |               |                  |                 | schliesse    |

#### 1.13 SOLL Stunden

Falls sich bei Ihrer Unternehmung die SOLL-Stunden per 1.1.2023 ändern oder Sie mit SOLL-Stunden pro Monat arbeiten, sind diese ebenfalls entsprechend anzupassen. Allenfalls weitere solche Konstantenwerte wie SOLL Arbeitstage anpassen.

#### Vorgehen

Entsprechende Konstantenwerte kontrollieren und gegebenenfalls per 31.12.2022 abschliessen und per 01.01.2023 neu erfassen:

→ Infoniqa ONE 200 Personal / Registerkarte Verwaltung / Gruppe Konstanten / Konstanten

|  | Konstanten-Code | M SOLLSTD |
|--|-----------------|-----------|
|--|-----------------|-----------|

| Konst               | anten ×            |                                |                   |            |                     |            |     |            |            |            |         |          |          |            |            | *  |
|---------------------|--------------------|--------------------------------|-------------------|------------|---------------------|------------|-----|------------|------------|------------|---------|----------|----------|------------|------------|----|
| Konstanten Struktur |                    |                                |                   |            |                     |            |     |            |            |            |         |          |          |            |            |    |
|                     |                    |                                | Code              |            |                     |            |     | M_SOLLSTD  |            | Gruppe     |         | Fir      | Firma    |            |            |    |
| F                   | Code ∑ -⊐          | Name 2                         | Name              |            | Monats-Soll-Stunden |            | Тур |            | Za         | hl         | +       |          |          |            |            |    |
| Υ,                  | Aa                 | Aa                             |                   |            |                     |            |     |            |            |            | Kaniana |          | 1 Kashan | Cracialara |            |    |
| × +                 | M_ARBEITSTAGE      | Soll-Arbeitstage-Monat         |                   |            |                     |            |     |            |            |            |         | Kopieren | Neu      | Loschen    | Speichern  |    |
| ▶ ≑                 | M_SOLLSTD          | Monats-Soll-Stunden            | C Konstantenwerte |            |                     |            |     |            |            |            |         |          |          |            |            |    |
| ≥ +                 | M_SOLLTG           | Monats-Soll-Tage               | Wert              |            |                     | 178.0000   |     | Einheit    |            | Sto        | l.      |          |          |            |            |    |
| ► +                 | NACHT_D            | Nachtdienst                    | Golt              | ia von     |                     |            | i   |            | 01 01 2023 |            | Ric     |          |          | 00.00.0000 |            |    |
| > +                 | NETTO_MAND         | Netto-Lohnausgleich            | Guit              | ig von     |                     |            |     |            | 01.01.2025 | 22         |         | 015      |          |            | 00.00.0000 | ** |
| ► +                 | PDM_ALV_LA001_1100 | PDM ALV Stundenlohn            |                   |            |                     |            | 1   |            | 1          |            |         |          |          |            |            |    |
| ) × +               | PDM_ALV_LA002_1000 | PDM ALV Monatslohn             | Ë                 | Wert       | Σ-12                | Einheit    | ΣH  | Von        | ▼ Σ -□     | Bis        | Σ÷Þ     |          |          |            |            |    |
|                     | PDM_ALV_LA003_1110 | PDM ALV Feiertagsentschädigung | Τ.                | <u>A</u> a | -                   | <u>A</u> a | -   | <u>A</u> a | -          | <u>A</u> a | -       |          |          |            |            |    |
| ► +                 | PDM_ALV_LA004_1110 | PDM ALV Ferien                 | ▶ +=              | 1          | 78.0000             | Std.       |     | 01.01.2    | 023        |            |         |          |          |            |            |    |
| ▶ ∉                 | PDM_ALV_LA005_1115 | PDM ALV 13. ML                 | > ≠               | 18         | 32.7000             | Std.       |     | 01.01.2    | 019        | 31.12.2    | 022     |          |          |            |            |    |

Falls Sie SOLL Stunden pro Monat in Tabellen abgelegt haben, diese entsprechend für 2023 anpassen, bzw. ergänzen.

#### 1.14 Spezialfall Ausdruck Lohnausweis für Version V-2022.0 SP3

Diese Anleitung betrifft ausschliesslich Kunden mit der Version V-2022.0 SP3.

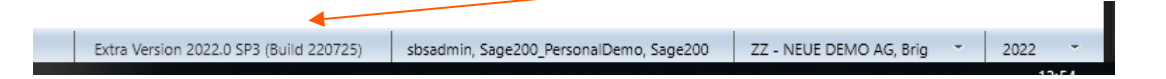

#### Problematik

Beim Lohnausweis wird die Adresszeile «Strasse» nicht angezeigt.

#### Vorgehen

#### Lesen Sie zuerst das ganze Kapitel durch.

Öffnen Sie die Einstellungen über die Schaltfläche oben links

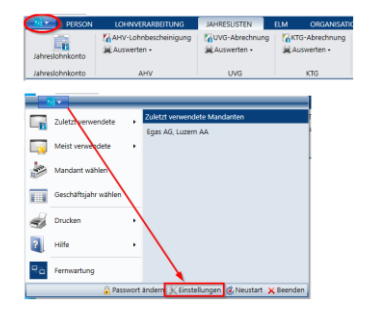

Wechseln Sie ins Register «Einstellungen 3/3»

Halten Sie die Eingaben für die folgenden Felder fest (Bsp. Printscreen): Adresszeile für Strasse / Adresszeile für Abteilung / Adresszeile für Firma

| 0                   | Servicepacks                                |                                                          |  |
|---------------------|---------------------------------------------|----------------------------------------------------------|--|
| Personal 1/2        | URL für Major Client-Insta                  |                                                          |  |
| Soltale Briefmarken | Config Datei Sharedverzei                   |                                                          |  |
| Sprache             |                                             |                                                          |  |
| Einstellungen 1/3   | Business intelligence (80)                  | http://www.constitueit.ch                                |  |
| Einstellungen 2/3   | UII                                         | uniter and an and an an an an an an an an an an an an an |  |
| Sinstellungen 3/3   | - Wissensdatenbank                          |                                                          |  |
| Outsek              | <ul> <li>Nur für aktuelle Appli</li> </ul>  | Nur für aktuellen Mandanten speichern                    |  |
| E-Mail              | Nur für aktuellen Ben                       | Texte in der aktuellen Sprache speichern                 |  |
| arbeinstellungen    |                                             |                                                          |  |
|                     | Enterungetabe                               |                                                          |  |
|                     | <ul> <li>cinatekungssads versiki</li> </ul> | anzeigen                                                 |  |
|                     | Ceografische Karten von fr                  | Igendern Arkieter anzeigen                               |  |
|                     | map.search.ch                               | <ul> <li>www.mappy.com</li> </ul>                        |  |
|                     | <ul> <li>numdirectories.ch</li> </ul>       | tellocal.ch                                              |  |
|                     | <ul> <li>www.google.ch/imaps</li> </ul>     | <ul> <li>www.viamichelin.com</li> </ul>                  |  |
|                     | APL Schliggel you search o                  |                                                          |  |
|                     | The second part of the second               |                                                          |  |
|                     | <ul> <li>Adresspellen Zuteilung</li> </ul>  | (ma                                                      |  |
|                     | Adresszelle für Strasse                     | Adresszelle 1                                            |  |
|                     | Adresszelle für Abteilung                   | Adresszelle 2                                            |  |
|                     | Adresszeile für Firma                       | Adresszelle 3                                            |  |
|                     |                                             |                                                          |  |

Ändern Sie die Adresszeilen-Zuteilung wie folgt: Adresszeile für Strasse = Adresszeile 1 Adresszeile für Abteilung = Adresszeile 2 Adresszeile für Firma = Adresszeile 3

Speichern und schliessen Sie die neuen Einstellungen. Nun können die Lohnausweise korrekt (inkl. Adresszeile) aufbereitet werden. Legen Sie diese Lohnausweise gleich als PDF ab.

Einstellungen  $\rightarrow$  «Einstellungen 3/3» Setzen Sie für die 3 Felder wieder die «alten» Werte ein. Speichern und schliessen Sie diese Einstellungen wieder.

#### WICHTIG

Die Änderung, wie oben beschrieben, hat unter anderem Einfluss auf eine korrekte QR-Rechnung. Deshalb muss diese Einstellung sofort wieder zurückgestellt werden, nachdem die Lohnausweise erstellt sind. Allenfalls sicherstellen, dass in diesem Zeitraum keine Rechnungslauf ausgeführt wird.

## Kontrolle und Abschlussarbeiten

#### 1.15 Kontrolle

Nach dem Erfassen der neuen Konstantenwerte (Achtung: Keine Datumsüberschneidungen!) ist ein Test Lohnlauf Januar 2023 durchzuführen und die Werte entsprechend über das «Kontrollblatt Lohnarten Person» zu kontrollieren.

→ Infoniqa ONE 200 Personal / Registerkarte Lohnverarbeitung / Gruppe Lohnlauf / Auswerten - Kontrollblatt Lohnarten Person

Hier insbesondere auch die neuen/aktuellen Beitragssätze arbeitgeberseitig prüfen.

#### 1.16 Archivierung Lohnausweis via PDF

Nach dem Ausdruck der Lohnausweise empfehlen wir, diese zusätzlich als PDF-Datei in Ihrem elektronischen Ablagesystem (DMS oder Personalverzeichnis) zu archivieren. Dadurch kann der Original-Lohnausweis trotz allfälliger Neuparametrisierungen nachträglich als PDF (Suchfunktion benutzen) ausgedruckt werden.

#### 1.17 Archivierung Jahreslohnkonto via PDF

Ebenfalls empfehlen wir die Jahreslohnkonto (Januar 2022 bis Dezember 2022) mit den Lohnarten, Lohnbasen und Rekap's als PDF-Datei in Ihrem elektronischen Ablagesystem (DMS oder Personalverzeichnis) zu archivieren.

Dies erleichtert eine allfällige AHV-Revision.

## 2.0 Neues Geschäftsjahr eröffnen

#### 2.1 Neues Geschäftsjahr eröffnen

Entspricht bei Ihnen das Geschäftsjahr dem Kalenderjahr, so ist wichtig, dass für den Lohnlauf Januar 2023 das neue Geschäftsjahr auch eröffnet und in Infoniqa ONE 200 Personal unten rechts angezeigt wird.

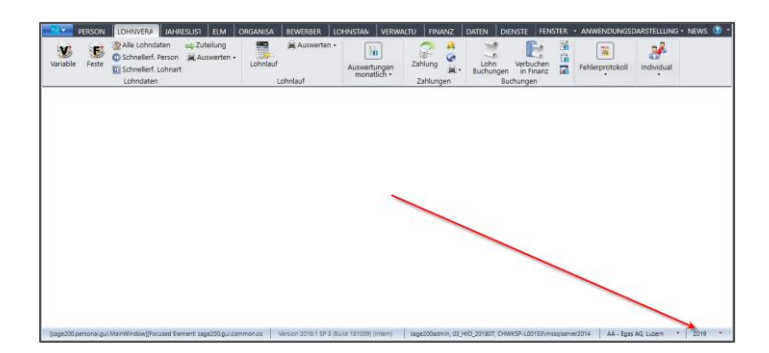

## Besprechen Sie bitte vorgängig die Eröffnung des Geschäftsjahres auch noch mit Ihrer Finanzabteilung.

Das neue Geschäftsjahr wird im Infoniqa ONE 200 Admin oder Infoniqa ONE 200 Finanz eröffnet.

| MANDANT C<br>Mandanten<br>bearbeiten                                                                                                    | ATENBANK<br>Mandant<br>Mehrere<br>Firmenlo<br>Manda                                                                                                    | SYSTEM DATEN<br>tengruppen bearbeiten<br>Geschäftsjahre eröffnen<br>gos zuweisen<br>nten | DIENSTE<br>Daten auslesen<br>Daten einlesen | Zugriffsberechtigung<br>Berechtigung |               |  |  |  |  |
|----------------------------------------------------------------------------------------------------|----------------------------------------------------------------------------------------------------|------------------------------------------------------------------------------------------|---------------------------------------------|--------------------------------------|---------------|--|--|--|--|
| Geschäftsjahr bearbeiten × Mandant Name                                                                                                    | [                                                                                                    | AA Egas AG                                                                               |                                             |                                      | ~             |  |  |  |  |
| Identifikation<br>Geschäftsjahr                                                                                                    |                                                                                                    | AA                                                                                       |                                             |                                      |               |  |  |  |  |
| Identifikation<br>Bezeichnung                                                                                                    |                                                                                                    | 2019<br>Egas AG                                                                          |                                             |                                      |               |  |  |  |  |
| Datum                                                                                                    | von                                                                                                    | 01.01.2019                                                                               | bis                                         |                                      | 31.12.2019 15 |  |  |  |  |
| Buchungsdatum         von         01.012019 is         bis         31.12.2019 is           Belegnummer         Fibu         0         Kore |                                                                                                    |                                                                                          |                                             |                                      |               |  |  |  |  |
| KST Sachliche Abgrenzungen<br>Status                                                                                                    | KST Sachliche Abgrenzungen     SA/ABGR Sachliche Abgrenzungen     KTR     v       Status     Provisorisch abgeschlossen     Definitiv abgeschlossen       Belegnummer zurückstellen     Nummerierung       Konsolicifikansmohan konserne |                                                                                          |                                             |                                      |               |  |  |  |  |
| Information<br>Benutzer                                                                                                    | Information<br>Benutzer sage200admin                                                                                                    |                                                                                          |                                             |                                      |               |  |  |  |  |
| <ul> <li>B<sup>2</sup></li> <li>Name</li> <li>Σ → Id</li> <li>Σ</li> <li>Δa</li> <li>Δa</li> </ul>                                         | -⇔ Periode Σ<br><u>A</u> a •                                                                                                    | - Bezeichnung Σ - Σ                                                                      |                                             |                                      |               |  |  |  |  |
| -□         Egas AG         AA           -□         Egas AG         AA                                                                      | 2019<br>2018                                                                                                    | Egas AG<br>Egas AG                                                                       |                                             |                                      |               |  |  |  |  |
| Egas AG AA                                                                                                    | 2017<br>2016                                                                                                    | Egas AG<br>Egas AG                                                                       |                                             |                                      |               |  |  |  |  |
| Egas AG AA<br>Egas AG AA<br>Egas AG AA                                                                                                    | 2013<br>2014<br>2013/01                                                                                                    | Egas AG<br>Egas AG                                                                       |                                             |                                      |               |  |  |  |  |

→ Infoniqa ONE 200 Admin / Registerkarte Mandant / Gruppe Mandanten / Geschäftsjahre bearbeiten

Zuerst den gewünschten Mandanten «Name» auswählen und danach «Neu» anwählen, die Daten kontrollieren und «Speichern»

Insbesondere sind auch die Belegnummern-Kreise für das neue Geschäftsjahr entsprechend zu beachten, bzw. zu definieren.

#### 2.2 Einstellungen

Kontrollieren Sie folgende Angaben unter Einstellungen:

→ Infoniqa ONE 200 Personal / Infoniqa ONE 200 Schaltfläche / Einstellungen / Personal 1/2 / Lohnausweis/ELM

Es ist wichtig, dass dort die Mail-Adresse der Ansprechperson vorhanden ist.

| Einstellungen ×                        |                                       |                                                     |  |  |  |  |  |  |  |
|----------------------------------------|---------------------------------------|-----------------------------------------------------|--|--|--|--|--|--|--|
| Personal 1/2<br>Personal 2/2           | Personalstamm - Benutzer spezifise    |                                                     |  |  |  |  |  |  |  |
| Digitale Briefmarken<br>Sprache        | Zugriffsberechtigung nur für de       | Zugriffsberechtigung nur für den aktuellen Benutzer |  |  |  |  |  |  |  |
| Einstellungen 1/3<br>Einstellungen 2/3 | Direktaufruf Lohnabrechnung           | Direktaufruf Kontrollblatt     Direktaufruf Journal |  |  |  |  |  |  |  |
| Einstellungen 3/3<br>Outlook           | Vorschlagstext                        | Lohnlauf                                            |  |  |  |  |  |  |  |
| Farbeinstellungen                      | Lohnausweis/ELM     Neuer Lohnausweis |                                                     |  |  |  |  |  |  |  |
|                                        | Ansprechpartner                       | Lehner Nadine           058 944 00 00               |  |  |  |  |  |  |  |
|                                        | Telefonnummer                         |                                                     |  |  |  |  |  |  |  |
|                                        | Mobil                                 |                                                     |  |  |  |  |  |  |  |
|                                        | E-Mail                                | n.lehner@egas.test                                  |  |  |  |  |  |  |  |
|                                        | Buchungen<br>Abrechnungskonto         | 2210 Verbindlichkeiten gegenüber Dritten 🔹          |  |  |  |  |  |  |  |

## 3.0 Lohnstrukturerhebung und Unterstützung

#### 3.1 Schweizerische Lohnstrukturerhebung 2022

Wenn Ihr Unternehmen in der Stichprobe enthalten ist, erhalten Sie die Erhebungsunterlagen im Januar 2023 mit einer Antwortfrist bis Ende März 2023.

In Infoniqa ONE 200 Personal kann diese Erhebung mittels **ELM** (Einheitliches Lohnmeldeverfahren) einfach elektronisch übermittelt werden. Bitte achten Sie darauf, dass die Daten korrekt hinterlegt sind. Dies betrifft die Firmenorganisation und den Personalstamm. Im Personalstamm vor allem das Register Statistik.

Das ELM lässt sich auch für die Jahresmeldungen und monatlichen QST-Meldungen einsetzen. Falls Sie die Funktionalität der kostenpflichtigen Option ELM noch nicht einsetzen, beraten wir Sie gerne.

#### 3.2 Unterstützung – Kontaktdaten Support

Sollten Sie weitere Fragen zu den Jahresendarbeiten oder Anregungen zu unseren Produkten haben, stehen wir Ihnen gerne wie folgt zur Verfügung.

Per E-Mail via: support@adista-it.ch

oder

Telefonisch via: 081 330 09 24 (inkl. Nutzung der Sprachnachricht für einen Rückruf)